| お知らせ | ● 目安線を表示 と 目安線を調整 (0-15手順 2)は、約5秒間表示されます。ボタン表示が消える前に                    |
|------|-------------------------------------------------------------------------|
|      | タッチしてください。消えた場合は、再度画面をタッチして表示させてください。                                   |
|      | ● 0-15手順 <mark>3</mark> で <mark>グリッドを表示</mark> をタッチすると、画面にグリッド線が表示されます。 |
|      | ● 0-15手順 3 で目安線の調整をして 戻る をタッチすると確定されます。ただし、目安線の調整をして                    |
|      | いる途中に車のキースイッチを「OFF」にすると、調整の設定は保持されません。                                  |